## Sådan sætter du din nye mail op på din mobil.

Det vælger selv, hvilken mail-app du vil benytte. Følgende vejledning gælder opsætning i Microsofts Outlook app, du kan hente i App Store eller Google Play.

(Obs. for bryllups- og begravelseskoordinatorer er der ikke frit valg – jeres mail skal sættes op i i Microsofts Outlook app'en)

Gå ind i app' en og tryk på ikonet øverst til venstre, så du kommer til denne visning, hvor du trykke på tilføj-mail-ikonet.

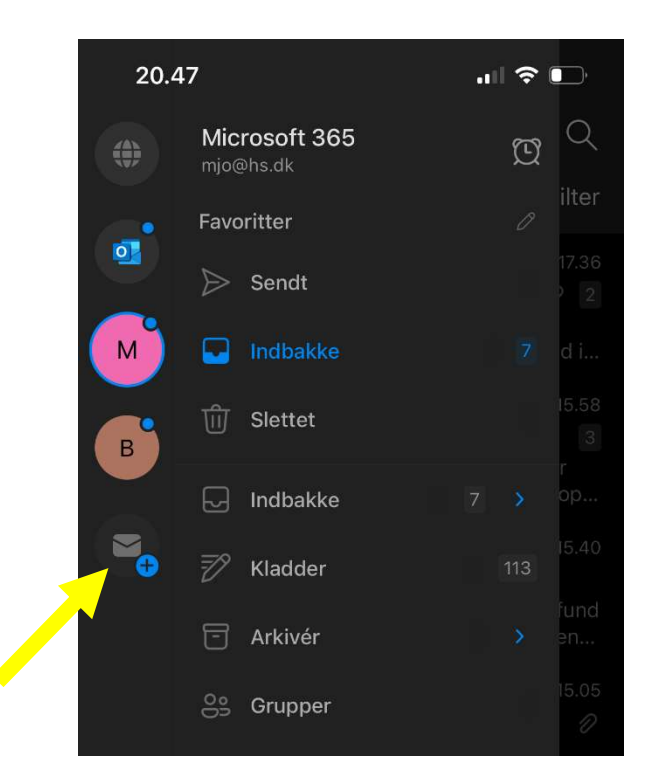

## Nu vælger du "Tilføj mailkonto"

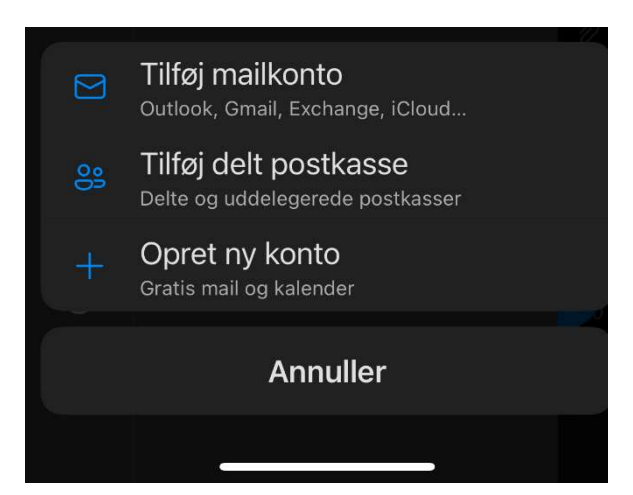

Indtast din mailadresse og tryk "Tilføj konto"

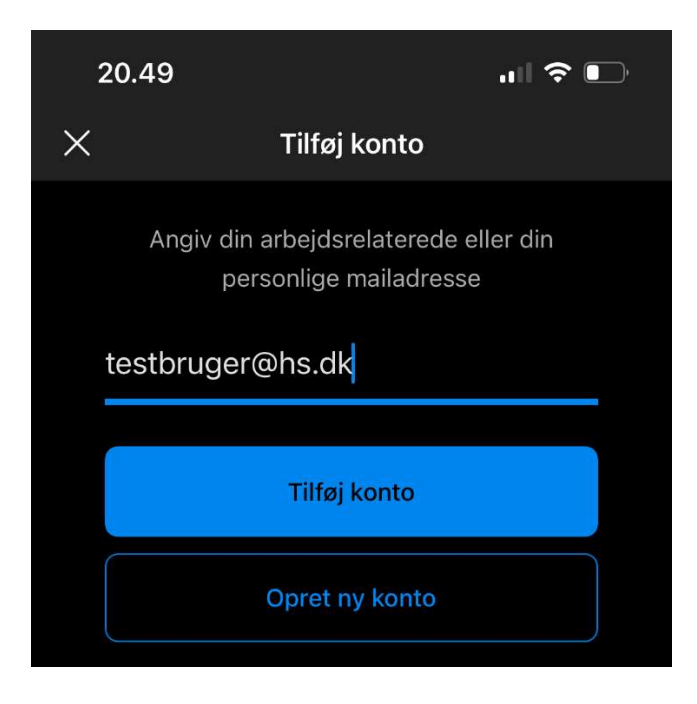

# Nu skal du bekræfte med Authenticator app'en

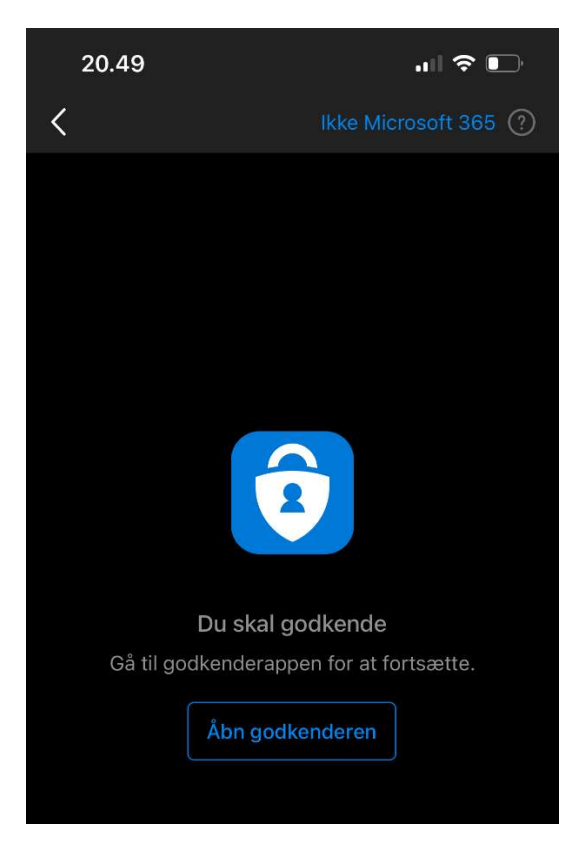

Indtast din adgangskode (det kan være, du bliver bedt om at lave en ny adgangskode)

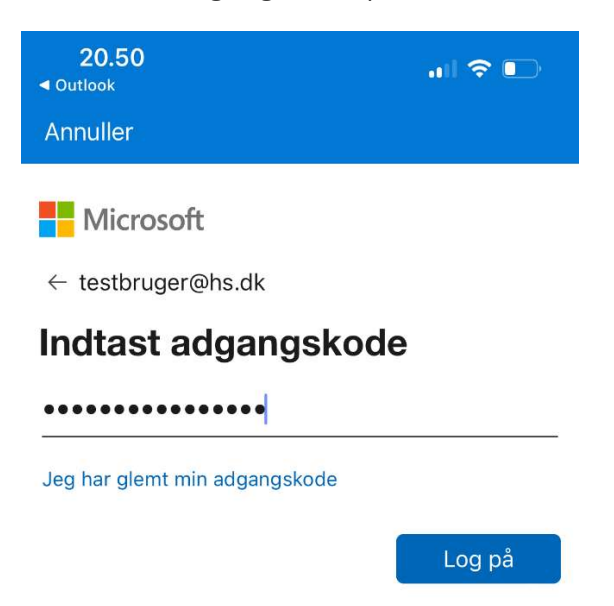

#### Nu får du et sikkerhedsnummer, som du skal indsætte i Authenticatoren

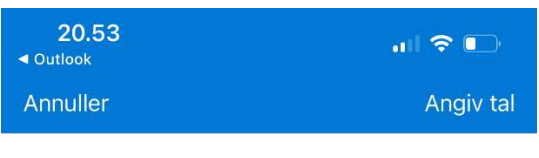

Microsoft

testbruger@hs.dk

## Godkend logonanmodning

Åbn din Authenticator-app, og angiv det nummer, der vises for at logge på.

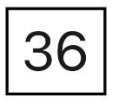

Kan du ikke se numre i din app? Sørg for at opgradere til den nyeste version.

Med nummeret bekræfter du, at det er dig, der forsøger at logge på (Og så gælder det naturligvis om at taste rigtig i modsætning til, hvad der er gjort her på billedet.)

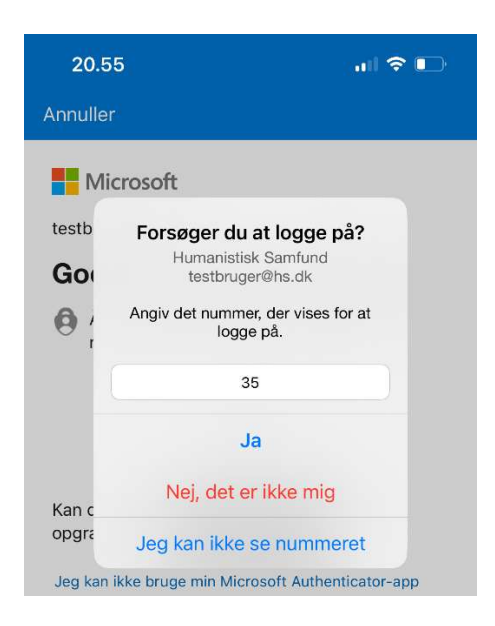

Har du tastet rigtig, er din mail nu opsat i Outlook app'en.